Configurando referência da porta:

**mob** gate

SUBSON BOT FOT GND 122

Conexão padrão

Configurando referência da porta:

#### <u>Ajustando a referência da</u> <u>porta</u>

Para verificar com mais conforto a referência da porta, <u>primeiramente configure a central para</u>

Através do smartphone, controle remoto, ou botoeira, manobre a porta e deixe totalmente aberta ou fechda (em um dos finais de curso).

para ver o vídeo!

Configurando referência da porta:

#### No seu aplicativo MobGate

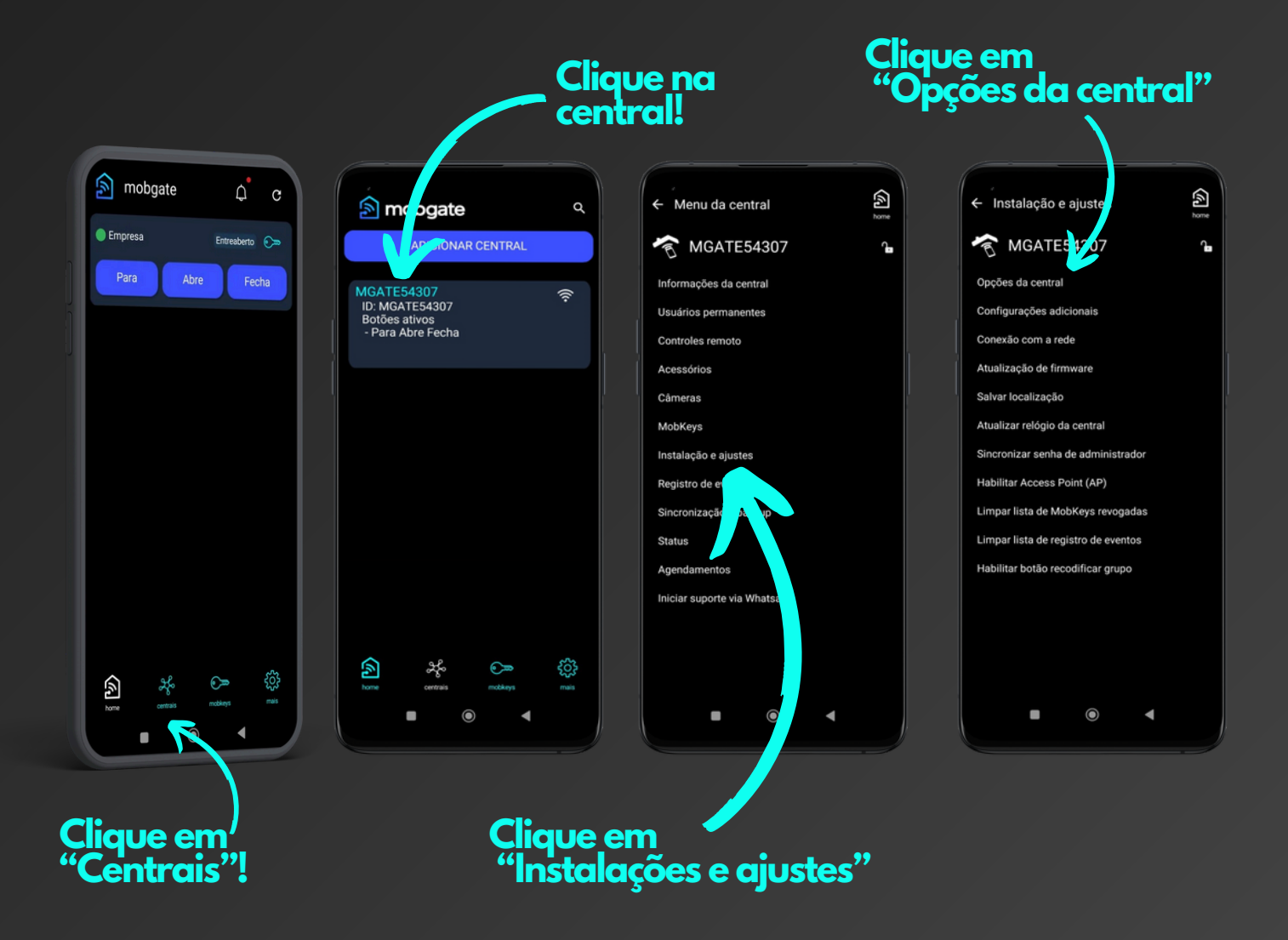

Configurando referência da porta:

| <ul> <li>Opções da central</li> </ul> |               | home<br>home |  |  |
|---------------------------------------|---------------|--------------|--|--|
| ι ιρο αε controie                     | 433.92 MHZ    | ~            |  |  |
| Gravar controle                       | Permitido     | ~            |  |  |
| Contador do controle                  | Desativado    | ~            |  |  |
| Função pânico                         | Desativada    | ~            |  |  |
| Notificações                          | Desativado    | ~            |  |  |
| Acionamento                           | 3 botões      | ~            |  |  |
| Sensor de trava                       | Desativada    | ~            |  |  |
| Função botoeira                       | Desativada    | ~            |  |  |
| Timezone                              | -3            | ~            |  |  |
| Saída auxiliar                        | Trava         | ~            |  |  |
| Função da barreira                    | Para          | ~            |  |  |
| Pausa                                 | < 0 >         | seg          |  |  |
| Motor                                 | Lado esquerdo | ~            |  |  |
| Referência                            | Automático    | ~            |  |  |
| Modo da botoeira                      | Abre e Fecha  | *            |  |  |
| Reiniciar central Reset de fábrica    |               |              |  |  |
|                                       |               |              |  |  |
|                                       |               |              |  |  |

Após pressionar o botão "Reiniciar central" a central deve bipar.

Através do smartphone, controle remoto ou botoeira, faça uma abertura e fechamento completos, sem interrupção do percurso.

Configurando referência da porta:

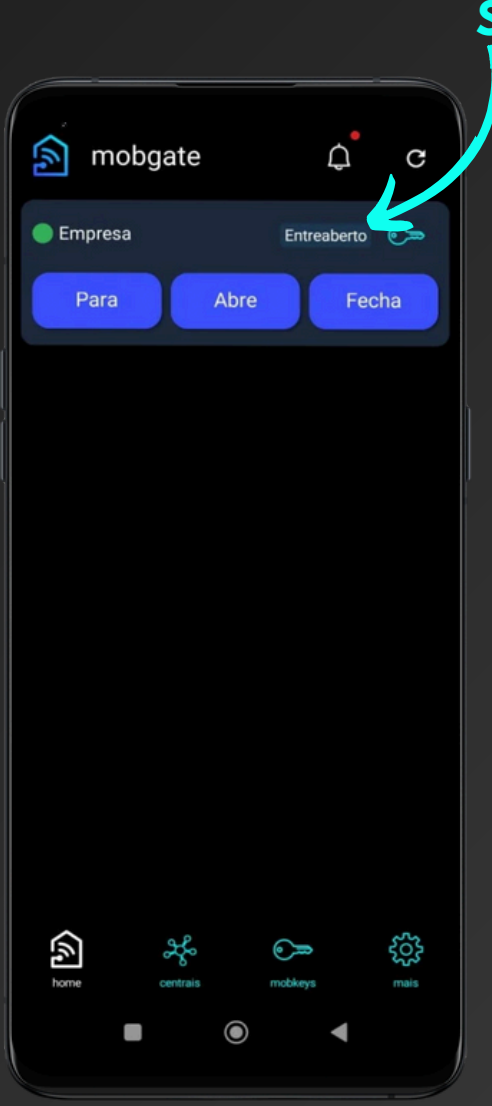

Status

Enquanto a porta estiver se movimentando, acompanhe no smartphone o "status" que deve estar de acordo com o que acontece com a porta.

No fechamento deve aparecer no "status" (Aberto) e logo em seguida (fechando) e finalmente (fechado).

Na abertura deve aparecer no "status" (Fechado) e logo em seguida (Abrindo) e finalmente (Aberto).

Se o "status" estiver de acordo com o que acontece com a porta, a referência é está correta!

Configurando referência da porta:

#### Configurando a referência para modo manual

|        | home |
|--------|------|
|        | ~    |
|        | ~    |
|        | ~    |
|        | ~    |
|        | ~    |
|        | ~    |
|        | ~    |
|        |      |
|        | ~    |
|        | ~    |
|        | ~    |
| >      | seg  |
| do     | ~    |
|        | ~    |
| à      | ~    |
| fábrio | ca   |
|        |      |
|        |      |

| ,<br>← Opções da centr       | ral           | home |  |
|------------------------------|---------------|------|--|
|                              | 433.92 MHZ    |      |  |
| Gravar controle              | Permitido     |      |  |
| Contador do controle         | Desativado    |      |  |
| Função pânico                | Desativada    |      |  |
| Notificações                 | Desativado    |      |  |
|                              | 3 botões      |      |  |
| Sensor de trava              | Desativada    |      |  |
| F O Manual<br>T O Automático | )             |      |  |
| Função da barreira           | Para          |      |  |
| Pausa                        |               |      |  |
| Motor                        | Lado esquerdo |      |  |
| Referência                   | Automático    |      |  |
| Modo da botoeira             | Abre e Fecha  |      |  |
|                              | Reset de fábr |      |  |
|                              |               |      |  |
|                              | •             |      |  |

#### Clique em "Referência"

#### Escolha a opção "Manual"

Configuramos a referência para modo manual, para que ela não mude automaticamente no futuro.

| <ul> <li>← Opções da cent</li> </ul> | ral           | kome |  |
|--------------------------------------|---------------|------|--|
| ι ιρο αε controie                    | 433.92 MHZ    | ~    |  |
| Gravar controle                      | Permitido     | ~    |  |
| Contador do controle                 | Desativado    | ~    |  |
| Função pânico                        | Desativada    | ~    |  |
| Notificações                         | Desativado    | ~    |  |
| Acionamento                          | 3 botões      | ~    |  |
| Sensor de trava                      | Desativada    | ~    |  |
| Função botoeira                      | Desativada    |      |  |
| Timezone                             | -3            | ~    |  |
| Saída auxiliar                       | Trava         | ~    |  |
| Função da barreira                   | Para          | ~    |  |
| Pausa                                | < 0 >         | seg  |  |
| Motor                                | Lado esquerdo | ~    |  |
| Referência                           | Manual 🗸      | \$   |  |
| Modo da botoeira                     | Abre e Fecha  | ~    |  |
| Reiniciar central                    | Reset de fábr | rica |  |
| Salvar                               |               |      |  |
|                                      | •             |      |  |

#### Importante:

Após "Salvar" a central deve bipar!